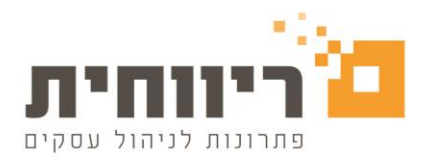

## <u>מדריך: STORNEXT - שלמה סיקסט (מערכת 100)</u>

המודול מיועד למשתמשי ריווחית הנדרשים ע"י שלמה סיקסט להפיק קובץ המפרט את תוכן החיוב בחשבונית מס.

ריווחית מפיקה חשבונית מס על בסיס תעודות המשלוח הפתוחות אשר הופקו לשלמה סיקסט.

## הגדרות לפני הפקת הקובץ:

**1.** יש להגדיר עבור כל הפריטים בשדה "ברקוד ספק" את קודי העבודה של שלמה סיקסט.

יש לבחור בתפריט פריטים ומלאי > כרטיסי פריט מפורט > לבחור את הפריט הרלוונטי ולמלא ברקוד ספק.

**2.** בעת הפקת תעודת משלוח, בשדה מד עוץ יש לרשום מספר כרטיס עבודה.

## כיצד מפיקים את הקובץ:

נבחר בתפריט "מכירות" > "קובץ רשתות שיווק" (אם מופיעה ההודעה כי המודול אינו פעיל יש לפנות למוקד התמיכה).

| \$                                                                          | וק                                            | הפקת קובץ לרשתות שי 📼 📼 🏊                                                                                                    |
|-----------------------------------------------------------------------------|-----------------------------------------------|----------------------------------------------------------------------------------------------------|
| הפק קובץ מחדש הפק <mark>ק</mark> ובץ סגור 🟦<br>עדכון מסמכים שנסגרו שמור הצג | קבוצת שלמה 🔽 1<br>2 StoreNext קובץ            | לקות: 3 🗠 כרטיס כללי 0<br>שנה: 2020                                                                                                    |
|                                                                             | איי ספק : 123000000000 (גע"י ספק :            | נחינם אין אין אין גראינער גראינער גראינער גראינער געריך און געריך און גראיין געריך און געריך אין געריך געריך א<br>געריך און געריך און געריך און געריך און געריך און געריך און געריך געריך און געריך געריין געריין געריין געריין ג |
| מספר מסמך תאריך סכום<br>17.09 31/08/2020 9                                  | ממ"י מפיץ: 7290058104956<br>רשת: מגה קמעונאות | לקוח / לקוח                                                                                                    |
|                                                                             | אישור ביטול                                   |                                                                                                    |

- 1. יש לבחור קבוצת שלמה
- 2. ממ"י ספק יש לרשום את מספר העוסק של החברה.

ממ"י מפיץ יש לקבל את המספר מקבוצת שלמה.

- - 3. לבחור לקוח שאליו מופקים הקבצים.
    - 4. לבחור נתיב לשמירת הקבצים.
    - 5. לסמן את השורה בתיבת סימון.
      - 6. יש ללחוץ על הפק קובץ.